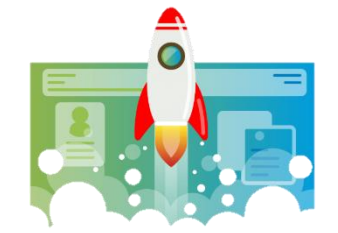

## Nulstil Autopilot Device som bruger

Denne vejledning beskriver hvordan en bruger selv kan nulstille et Autopilot Device fra Windows.

1. Log på computeren der skal nulstilles og gå i [Indstillinger]:

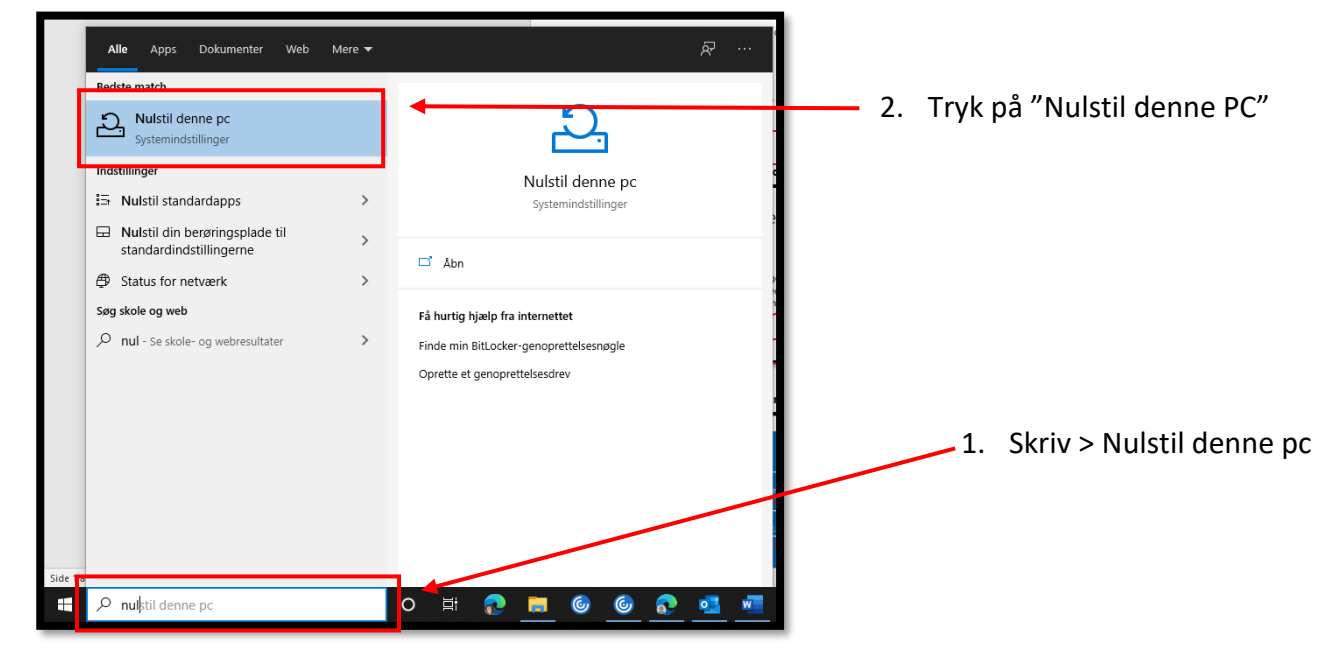

2. Klik på [Kom i gang] under "Nulstil denne PC":

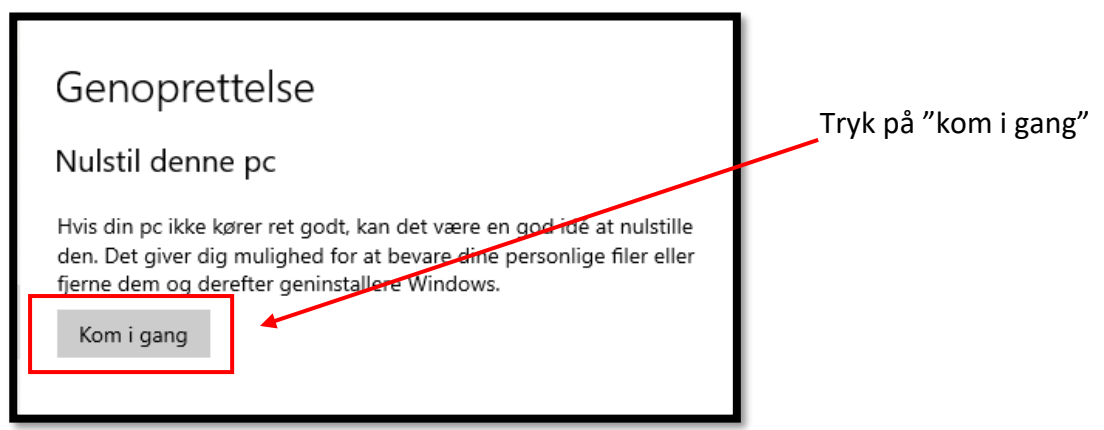

3. Vælg nu [Fjern Alt] og tryk derefter på [Næste] for at fortsætte:

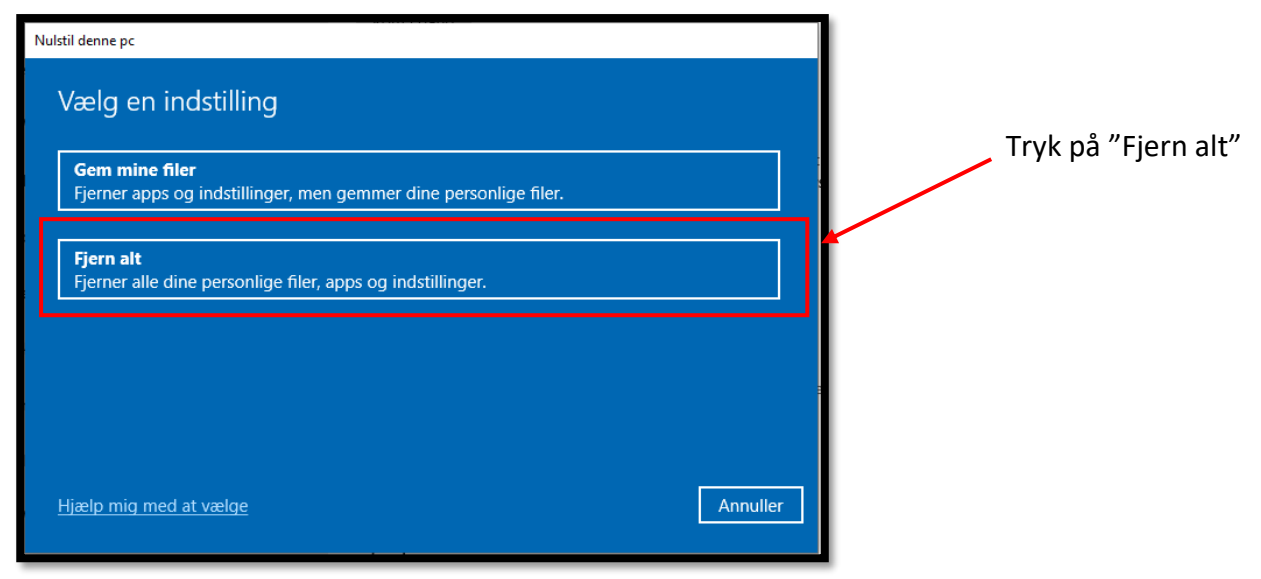

4. Tryk på [Lokal geninstallation]:

| Nulstil denne pc                                                                                       |                 |
|----------------------------------------------------------------------------------------------------|-----------------|
| Hvordan vil du geninstallere Windows?<br><b>Download fra cloud</b><br>Download og geninstaller Windows | Tryk på "Lokal  |
| Lokal geninstallation<br>Geninstaller Windows fra denne enhed                                          | gennistaliation |
| Sky-download kan bruge mere end 4 Ob data.                                                             |                 |
| Hjælp mig med at vælge Tilbage Annuller                                                                |                 |

## 5. Tryk nu på [Næste]:

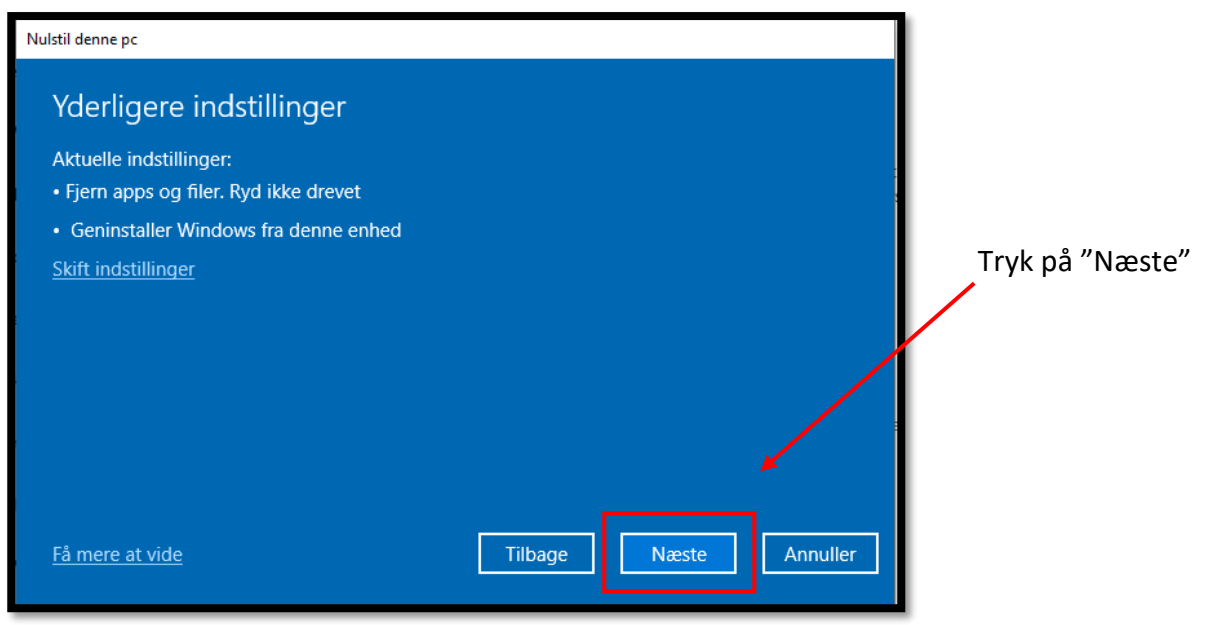

6. Når computeren er klar til at blive nulstillet, trykkes der på [Nulstil]:

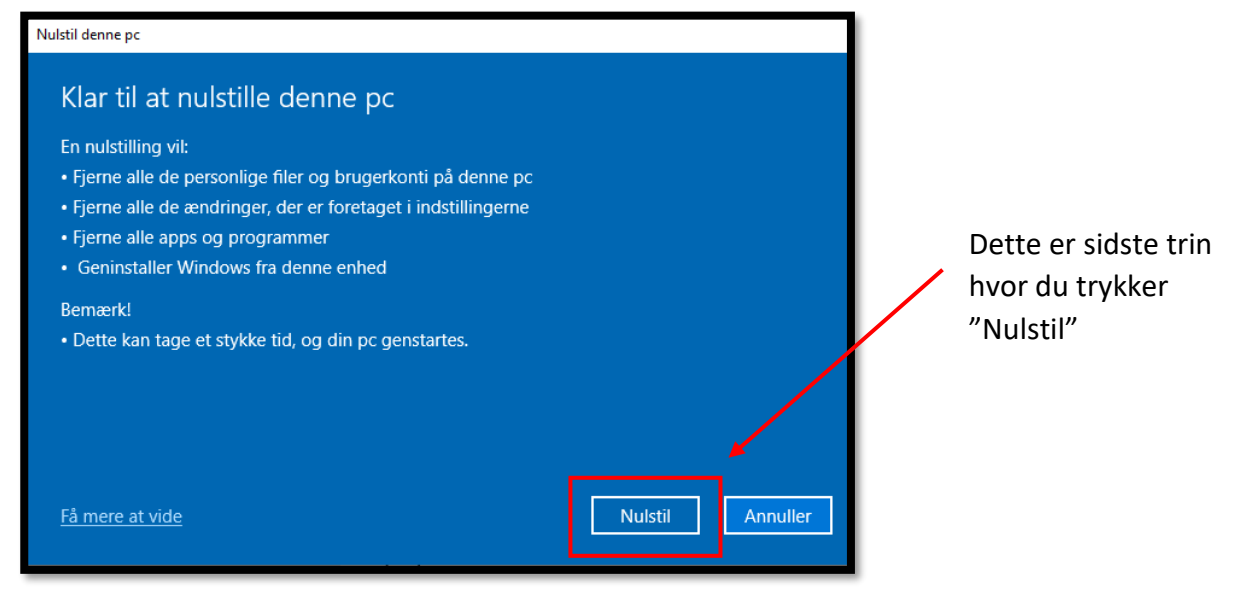

Computeren vil nu slette alt og starte forfra med en frisk Windows 10. En ny bruger kan dermed logge på og anvende computeren.